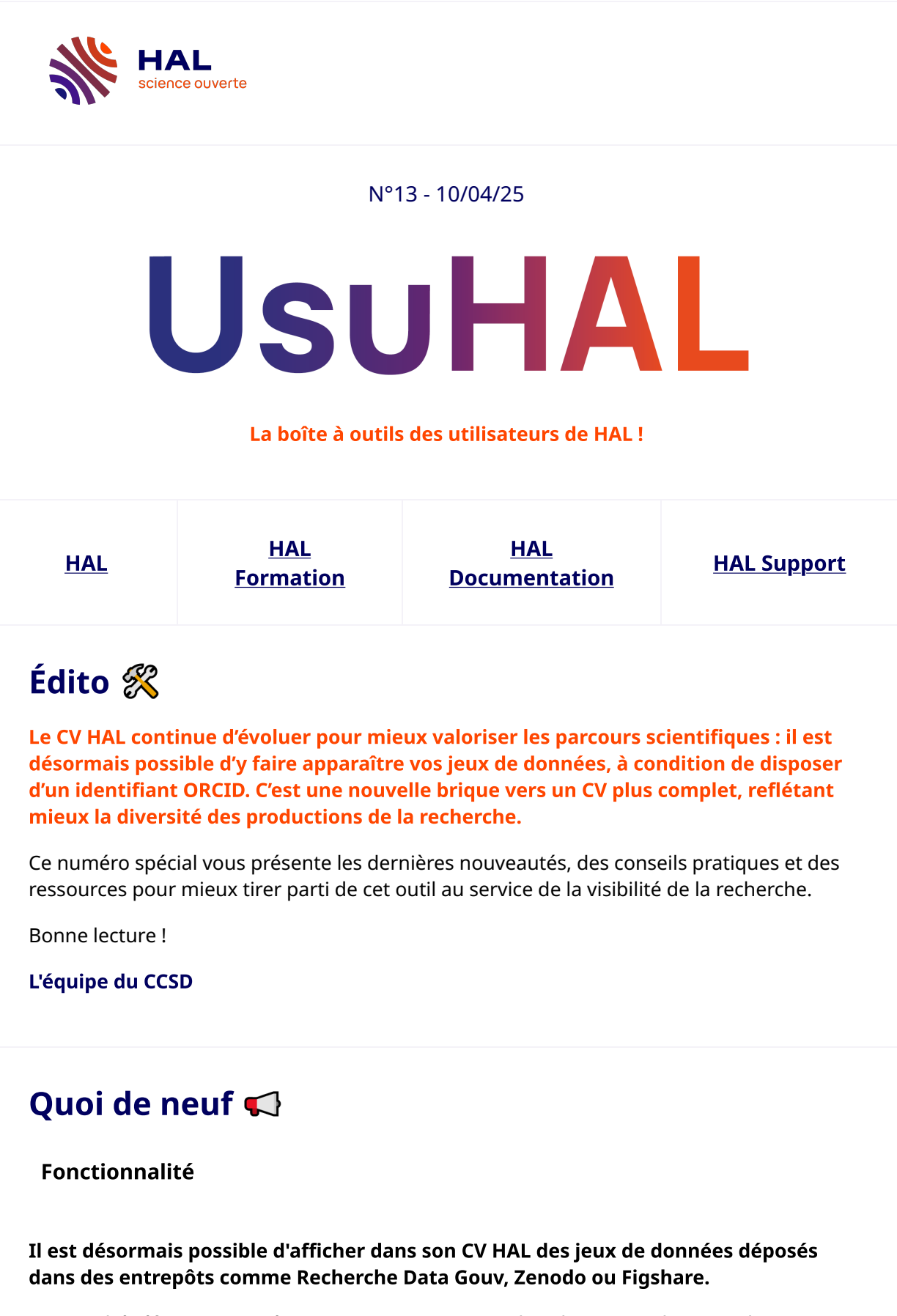

Pour en bénéficier, pensez à renseigner votre ORCID dans la gestion de votre idHAL une fois celui-ci créé et à activer l'affichage des jeux de données dans le paramétrage du CV.

**Consulter la documentation** 

### Les Essentiels de HAL

#### Les fiches Essentiels de HAL évoluent au rythme des nouvelles fonctionnalités !

La fiche dédiée au CV HAL a été mise à jour pour intégrer les dernières évolutions, notamment l'affichage des jeux de données. Retrouvez toutes les informations essentielles pour optimiser votre CV HAL dans cette nouvelle version actualisée.

#### **Consulter l'Essentiel**

#### **Ressources/Tutos**

#### Tout savoir sur le CV HAL en 3 vidéos

Découvrez comment activer, paramétrer et personnaliser votre CV HAL en quelques clics grâce à ces tutoriels courts et pratiques. Un bon moyen de valoriser vos travaux en ligne facilement

#### **Consulter les vidéos**

# À la bonne heure 📰

#### Votre CV HAL est entièrement imprimable, pour une présentation soignée !

Le CV HAL est conçu pour être aussi lisible à l'écran qu'au format papier. Sa mise en page claire et structurée permet une impression directe, nette et professionnelle, idéale pour intégrer ses travaux dans un dossier ou les partager hors ligne.

**Consulter la documentation** 

## Calendrier des formations 🎓

#### **Démarrer dans HAL**

☆ Prochaines sessions le 29 avril

**S'inscrire** 

| <b>Déposer dans HAL</b>                                                                         | <u>S'inscrire</u> |
|-------------------------------------------------------------------------------------------------|-------------------|
| <b>Démarrer sa collection dans HAL</b>                                                          | <u>S'inscrire</u> |
| <b>Démarrer le site web de sa collection dans HAL</b>                                           | <u>S'inscrire</u> |
| <b>Valider des dépôts HAL</b>                                                                   | <u>S'inscrire</u> |
| Administrer un portail HAL<br>Arris Prochaine session les 29 et 30 avril, en présentiel à Paris | <u>S'inscrire</u> |

# Le saviez-vous 📝

#### Il manque sur votre CV certaines de vos publications pourtant déposées dans HAL?

La forme auteur utilisée lors du dépôt n'est sans doute pas encore associée à votre idHAL. Pour corriger cela, rendez-vous dans *Mon Espace/Mon Profil/ Configurer mon IdHAL* et, dans *Ajouter des formes auteurs*, cliquez sur Rechercher les formes auteurs, vérifiez avec l'icône en forme de liste et cliquez sur le bouton « + ». Puis *Enregistrer* 

### **Consulter la documentation**

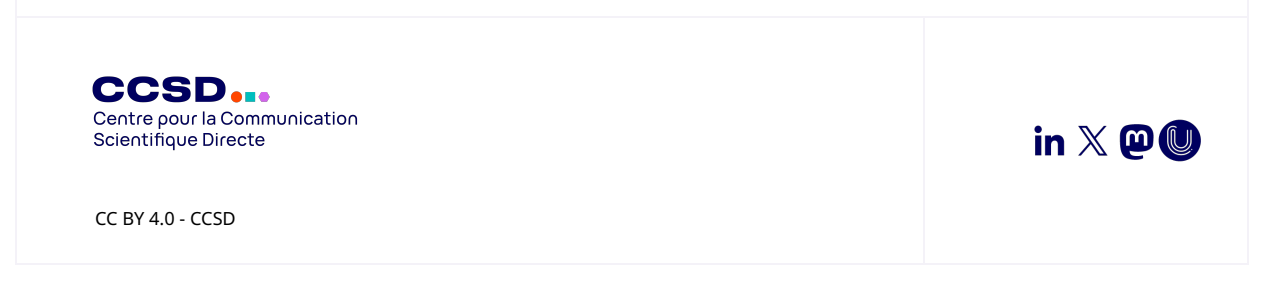